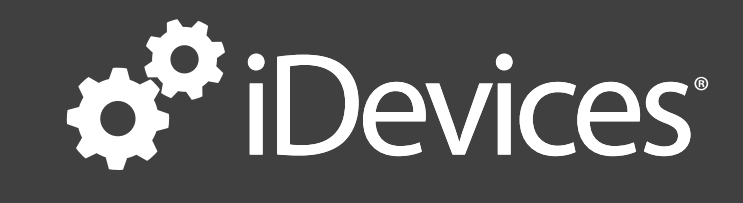

# Connecting The

## For Use with the Connected app

For app version 1.2

# Table of Contents

| Quick Start Instructions       | 3 |
|--------------------------------|---|
| iGrill Instructions            | 5 |
| Batteries                      | 5 |
| Probes                         | 5 |
| Fahrenheit or Celsius Selector | 5 |
| iGrill Instructions            | 6 |
| Clearing Bluetooth Connections | 6 |
| Powering On                    | 6 |
| iGrill Instructions            | 7 |
| Connecting                     | 7 |
| iGrill Instructions            | 8 |
| Connecting Issues –            | 8 |
| "Forget this Device"           | 8 |

# Quick Start Instructions

The iGrill has two apps available for download, the iGrill app and the iDevices Connected app. The iDevices Connected app was mainly created for users who are using the iGrill and our new products at the same time. Unfortunately, due to Bluetooth restrictions, only one app can be used at a time. Launching both apps during a cook will break the connection of the original app running. We suggest you download both apps to decide which you prefer.

1. Install batteries into iGrill unit.

2. On the iGrill, press and hold down all 3 buttons (Plus, Minus, and then Power) until you hear a long beep.

3. Plug the temperature probe into probe slot 1.

4. On your Apple device, open settings, tap Bluetooth. Make sure your Bluetooth is set to on. Your iGrill should appear labeled "Not Paired." Tap the iGrill name. Your devices should now say, "Connected."

5. Download the iDevices Connected app from the App Store and launch the app.

# **Quick Start Instructions**

6. Click the grey banner at the top of the app. A dropdown menu will appear, choose your iGrill to complete the connection.

7. A popup box will appear for you to register your iGrill.

8. In the iDevices Connected app, tap the thermometer on the right side to choose a preset alarm or set a custom alarm by choosing "Create New."

9. Insert the probe into the thickest part of the meat, avoid touching bone for the most accurate reading.

NOTE: Be sure to route the probe wire where it will not be exposed to flames or temperatures exceeding 500 degrees.

### Batteries

- Remove iGrill from the packaging.
- Flip out the hook.
- Remove the battery cover.
- Install the batteries.

NOTE: A short series of beeps from the iGrill will indicate that the batteries are inserted correctly.

### Probes

Temperature Probe 1 can be plugged into the jack, marked as 1, on the left side of the device.

Temperature Probe 2 can be plugged into the jack, marked as 2, on the right side of the device.

### Fahrenheit or Celsius Selector

Switch between Fahrenheit and Celsius readings using the switch on the back of the iGrill.

NOTE: Switching between Fahrenheit and Celsius readings should also be done in the app under settings.

### **Clearing Bluetooth Connections**

Since every iGrill has been extensively tested in our factory prior to distribution, it is imperative to delete any memorized connections stored in the iGrill. To do so, follow these steps precisely:

- Press and hold the plus (+) and minus (–) buttons.
- Then press the power button.
- Hold all three buttons down until you hear a long steady beep.
- Release the buttons.

The long beep will indicate that your iGrill has powered up and has been cleared of any previous pairings. These steps are only necessary the first time you pair a device with your iGrill, when you change batteries, or when connecting to a different device.

NOTE: The iGrill can only pair with one device at a time!

### **Powering On**

- Turn the iGrill on by pressing and holding the power button for 4 seconds.
- You will hear a beep and see the blue Bluetooth light flashing.

• This indicates your iGrill is not yet connected to your device. If you have previously connected, your connection should happen within a few seconds.

### Connecting

On your device, turn Bluetooth On using these steps:

- Open Settings.
- Tap Bluetooth.
- Set Bluetooth to On.
- Press and hold the plus (+) and minus (–) buttons on the iGrill, then the power button.
- Hold all three buttons down until you hear a long steady beep.
- Release the buttons.
- Press the iGrill name that appears under devices. Your device should now say, "Connected."

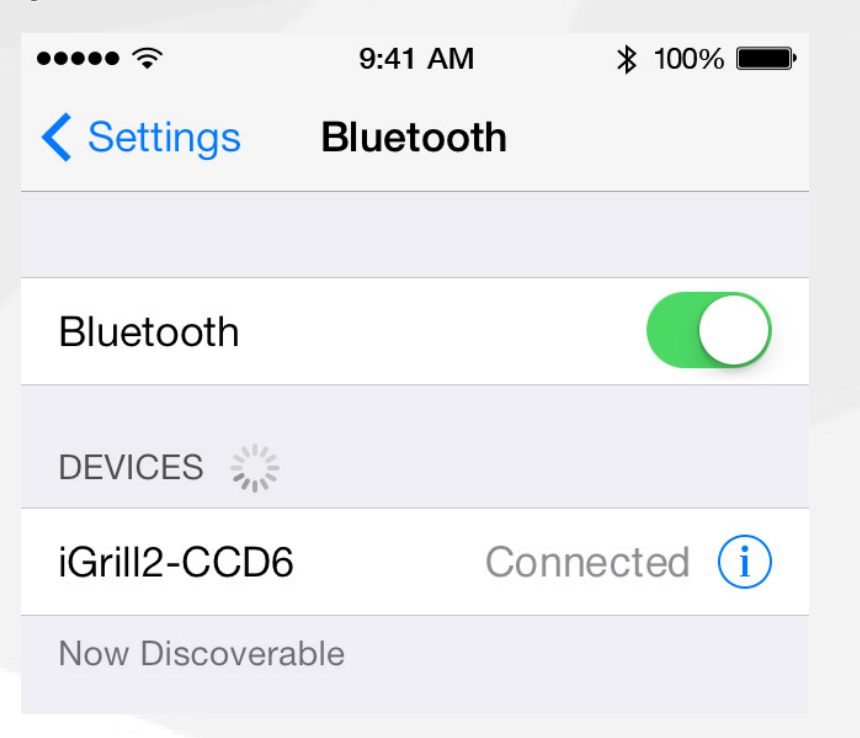

NOTE: Only one iGrill can be paired at a time.

### Connecting Issues – "Forget this Device"

If the first pairing seems to be taking a long time, select the "Not Paired" option. Doing so will display the following screen:

| •••••         | 9:41 AM   | 第 100% ■   | •••••       | 9:41 AM      | 第 100% ■ |
|---------------|-----------|------------|-------------|--------------|----------|
| Settings      | Bluetooth |            | Bluetooth   | iGrill2-CCD6 |          |
|               |           |            |             |              |          |
| Bluetooth     |           |            | Forget this | Device       |          |
| DEVICES       |           |            |             |              |          |
| iGrill2-CCD6  | Not       | Paired (i) |             |              |          |
| Now Discovera | ble       |            |             |              |          |

- Select "Forget this Device."
- Close Settings.
- Close out of the iGrill app by double tapping the home screen and swiping the app towards the top of the phone.
- Use "Quick Connect" instructions in this manual to initiate a new pairing process.
- Once your device is connected to your iGrill, open the app and start cooking!